# คู่มือการใช้งานโปรแกรมคำนวณเกรดเฉลี่ยสะสม

## (GPA Calculator)

### <mark>สำนักส่งเสริมวิชาการและงานทะเบียน</mark>

มหาวิทยาลัยราชภัฏบ้านสมเด็จเจ้าพระยา

ดูรายละเอียดได้บนเว็บไซต์ www.bsru.net

### สารบัญ

| การใช้งานโปรแกรม   | , 1 |
|--------------------|-----|
| การดูค่า CA และ GP | .3  |

#### การใช้งานโปรแกรม

1. เข้าสู่หน้าเว็บ www.bsru.net

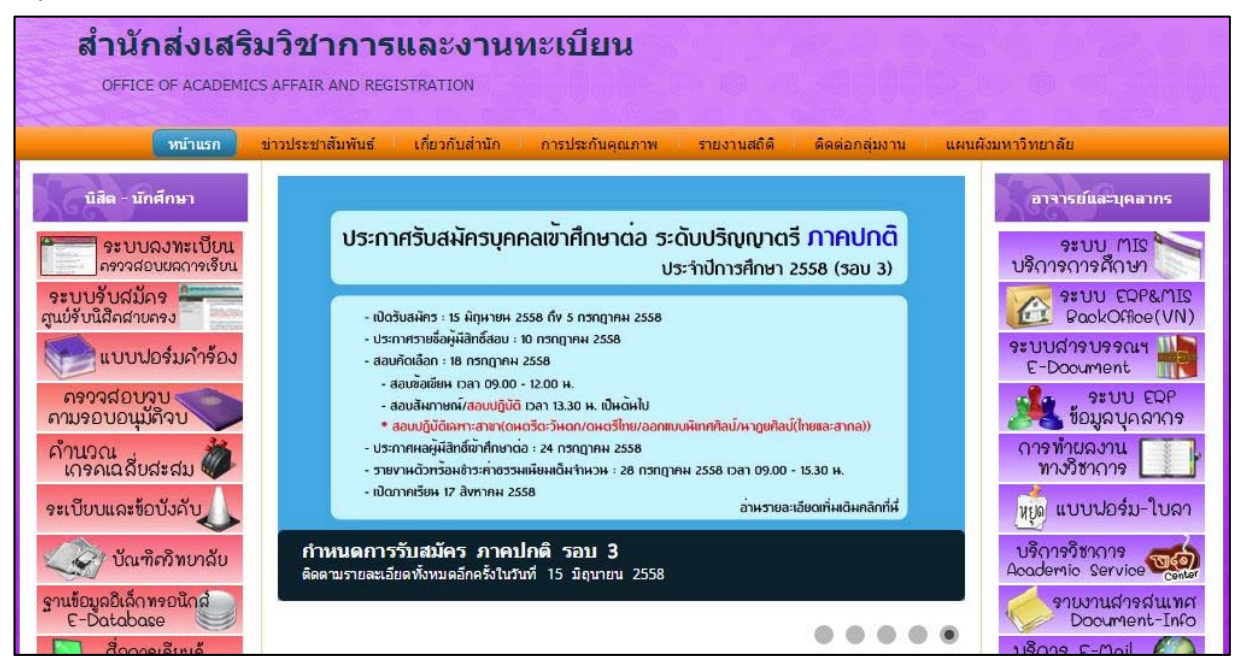

2. คลิกที่เมนู "คำนวณเกรคเฉลี่ยสะสม"

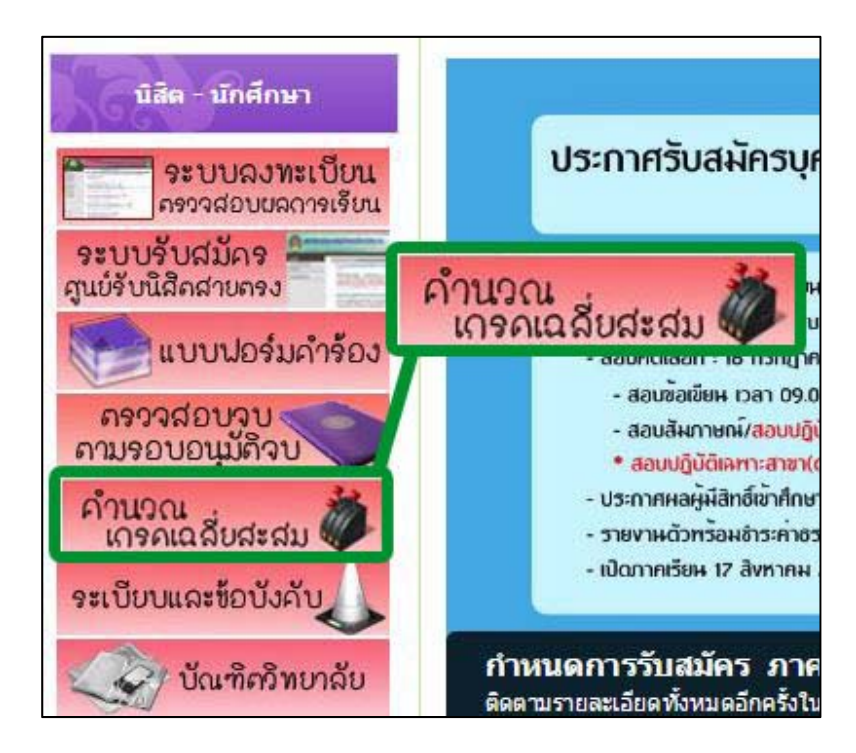

- 3. เลือกเมนูตามรหัสนักศึกษา (รหัส 2 ตัวหน้าแรก)
  - สำหรับรหัส 49 ลงไป เกรค E จะนำมาเป็นตัวหาร
  - สำหรับรหัส 50 ขึ้นไป เกรค E จะไม่นำมาเป็นตัวหาร

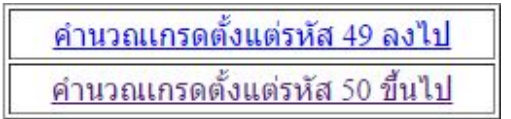

- 4. จะปรากฏข้อมูลคังภาพ โดยผู้ใช้งานจะต้องกรอกจำนวน CA และ GP ก่อนที่จะคำนวณเกรค
  - 4.1 วิธีการดู CA และ GP สามารถดูในหัวข้อต่อไป
  - 4.3 ผลการเรียนที่คาคว่าจะได้รับ ให้กรอกข้อมูลจำนวนหน่วยกิต และเกรคที่คาคว่าจะได้รับ

4.4 ผลเกรคเฉลี่ยสะสม จะแสคงอยู่ที่ GPAX (เกรคเฉลี่ยสะสม)

| • <u>วิธี</u><br>**              | <mark>การใช้ง</mark><br>มัลสำคัด | <u>าน</u><br>ของโป          | รแกรม             | 1 2000               | ้เฉพาะ                   | บิสิต-บัก             | สึกษา   | 161 "     | สมัคดีกษาขึ้นต้นเ  | ้วยเอขตั้งแต่ 4             | 0 2.11          | แห่วงไม่" เป็ | 21220105    |   | ดแอลี่ย  |
|----------------------------------|----------------------------------|-----------------------------|-------------------|----------------------|--------------------------|-----------------------|---------|-----------|--------------------|-----------------------------|-----------------|---------------|-------------|---|----------|
| 1. ตรวจสอ<br>2. เลือกจำ          | บ CA แส<br>เวนหน่ว               | มอง เป<br>ณะ GP 1<br>ยกิต > | ม้จจบัน<br>เลือกเ | เของนิส์<br>เกรดที่ศ | ง<br>มีต-นักเ<br>จาดว่า: | สักษา (ดู<br>จะได้รับ | วิธีการ | รตามห     | มายเหตุด้านล่าง) จ | รอณ อตรแต่ 4                | CA และ (        | GP ลงในช่อ    | องที่กำหน   | ) | CI CHIND |
| 3. <mark>ตร</mark> วจสอ          | บผลจาก                           | ช่องสีเ                     | เดง G             | PAX (L               | กรดเฉ                    | ลี่ยสะสม              | )       |           |                    |                             |                 |               |             |   |          |
| ผลการเรี                         | ยนปัจจ                           | ุบัน                        |                   |                      |                          |                       |         |           |                    |                             |                 |               |             |   |          |
| CA:                              | M)                               | ลรวมขอ                      | องจำน             | วนหน่ว               | ยกิดทั้                  | งหมด)                 |         |           |                    |                             |                 |               |             |   |          |
| GP :                             | เล)                              | <mark>ลรวมข</mark> อ        | องคะแ             | เนนเกร               | ดทั้งหว                  | เด)                   |         |           |                    |                             |                 |               |             |   |          |
| เกร <mark>ด</mark>               | A                                | B+                          | В                 | C+                   | С                        | D+                    | D       | E         |                    |                             |                 |               |             |   |          |
| คะแนน                            | 4                                | 3.5                         | 3                 | 2.5                  | 2                        | 1.5                   | 1       | 0         | 2<br>2             |                             |                 |               |             |   |          |
| CI TETT DE L                     |                                  |                             |                   |                      |                          |                       |         | 1000      | 10x 2/37 (10H)     |                             | - de a          |               |             | Ĩ |          |
|                                  |                                  | т                           | HIS SE            | MESTE                | R                        |                       |         |           | CUMU               | CUMULATIVE TO THIS SEMESTER |                 |               |             |   |          |
| C.Re                             | gister<br>1                      |                             | C.Ea<br>21        | m                    | CA<br>21                 | GP<br>46.5            | G<br>2  | PA<br>.21 | C.Register<br>42   | C.Earn<br>42                | <b>CA</b><br>42 | GP<br>103.5   | GPA<br>2.46 |   |          |
| GPAX (เกรด                       | เฉลี่ยสะส                        | ม คิด E                     | ) =               | 0.00                 |                          |                       |         |           |                    |                             |                 |               |             |   |          |
| ผลการเรี                         | ยนที่ดา                          | าดว่าจ                      | ะได้ริ            | กับ                  |                          |                       |         |           |                    |                             |                 |               |             |   |          |
| วิชาที่ 1 หน่:                   | ยกิต =                           | - •                         | 1                 |                      |                          |                       |         |           |                    |                             |                 |               |             |   |          |
|                                  |                                  |                             |                   |                      |                          |                       |         |           |                    |                             |                 |               |             |   |          |
| วิชาที่ 2 หน่:                   | ยกิด =                           | - •                         | j                 |                      |                          |                       |         |           |                    |                             |                 |               |             |   |          |
| วิชาที่ 2 หน่:<br>วิชาที่ 3 หน่: | ยกิต =<br>ยกิต =                 | - <b>-</b>                  | j                 |                      |                          |                       |         |           |                    |                             |                 |               |             |   |          |

#### การดูค่า CA และ GP

#### 1. ເข້າສູ່ຮະນນ

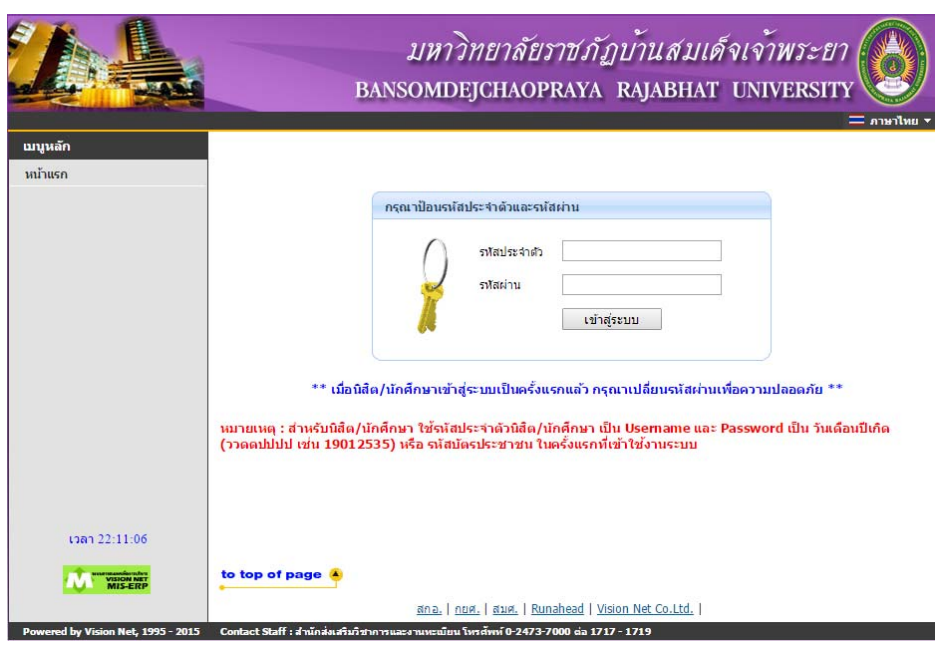

#### 2. เลือกเมนู "ผลการศึกษา"

| ออกจากระบบ               |
|--------------------------|
| ดู่มือการใช้งานระบบ      |
| เปลี่ยนรหัสผ่าน          |
| ประวัตินิสิต/นักศึกษา    |
| รายการลงทะเบียน          |
| ตารางเรียน-ตารางสอบ      |
| ตรวจสอบการช่าระเงิน/ทุน  |
| ผลการศึกษา               |
| ตรวจสอบจบ<br>Crede Breed |
| ปฏิทินการศึกษา           |
| รายชื่อนิสิต/นักศึกษา    |
| ค้มหารายวิชา             |
| ตารางสอน (อาจารย์)       |
| ด้นหาตารางการใช้ห้อง     |
|                          |

#### ยินดีต้อนรับเข้าสู่ระบบสารเทศเพื่อการบริหารงาน(MIS)

ระบบสารเทศเพื่อการบริหารงาน(MIS) ผ่านเครือข่ายอินเทอร์เน็ด...

|                                                                     |                                                 |           | ภาค    | เการศึก     | ษาที่ 2/2557 |      |     |     |       |      |
|---------------------------------------------------------------------|-------------------------------------------------|-----------|--------|-------------|--------------|------|-----|-----|-------|------|
| รหัสวิชา                                                            |                                                 |           | Se     | с           | หน่วยกิด     | เกรด |     |     |       |      |
| 1001302                                                             | การจัดการเรียนรู้แส                             | าะสิ่งแวก | ดล้อมเ | พื่อการเรีย | นรู้         |      | D2  | 1   | 3     |      |
| 1012322                                                             | จิตวิทยาการจูงใจ                                |           |        |             |              |      | D   | 1   | 3     | А    |
| 1012329                                                             | 2329 วิธีวิจัยทางจิตวิทยา                       |           |        |             |              |      |     |     | 3     |      |
| 1012448                                                             | 12448 สัมมนาและศึกษาดูงานบริการทางจิตวิทยา      |           |        |             |              |      |     |     | 3     | А    |
| 1012453                                                             | ภาษาอังกฤษเพื่อการศึกษาคุ้นคว้าอิสระทางจิตวิทยา |           |        |             |              |      |     |     | 3     |      |
| 1012454                                                             | เตรียมฝึกประสบการณ์วิชาชีพจิตวิทยา              |           |        |             |              |      |     | 5   | 3     |      |
|                                                                     | ผลการศึกษา :ยังไม่คำนวณ                         |           |        |             |              |      |     |     |       |      |
| ผลการศึกษา :ยังไม่คำนวณ   THIS SEMESTER CUMULATIVE TO THIS SEMESTER |                                                 |           |        |             |              |      |     |     |       |      |
| C.Register                                                          | C.Eam                                           | CA        | GP     | GPA         | C.Register   | C.E  | arn | CA  | GP    | GPA  |
| 18                                                                  | 6                                               | 6         | 24     | 4.00        | 123          | 1    | 11  | 111 | 355.5 | 3.20 |

| 2  | ดแลการสึกมาเท | ลบป้ลลบับ | เพื่องการ | สำนาคแคร | ดเฉลี่ยสะสบ |
|----|---------------|-----------|-----------|----------|-------------|
| 5. |               | CULLGLE   |           |          |             |

| o I         | ด         | 1 1     | ועפוו   | a e                  |      |
|-------------|-----------|---------|---------|----------------------|------|
| นาคา CA และ | GP กรอกไข | นชอง จะ | ได้คาเฉ | ถยสะสมค <sup>ุ</sup> | ານາທ |

| ผลการเรีย                               | ผลการเรียนปัจจุบัน |    |     |    |     |    |   |   |  |  |  |  |
|-----------------------------------------|--------------------|----|-----|----|-----|----|---|---|--|--|--|--|
| CA : 111 (ผลรวมของจำนวนหน่วยกิตทั้งหมด) |                    |    |     |    |     |    |   |   |  |  |  |  |
| GP : 355.5 (ผลรวมของคะแนนเกรดทั้งหมด)   |                    |    |     |    |     |    |   |   |  |  |  |  |
| เกรด                                    | Α                  | B+ | В   | C+ | С   | D+ | D | Ε |  |  |  |  |
| ดะแนน                                   | 3.5                | 3  | 2.5 | 2  | 1.5 | 1  | 0 |   |  |  |  |  |

GPAX (เกรดเฉลี่ยสะสม ไม่คิด E) = 3.2

ใส่ค่าผลการเรียนที่คาดว่าจะได้รับ โดยป้อนค่าหน่วยกิต และเกรคที่คาดว่าจะได้รับ

| GPAX (เกรดเฉลี่ยสะสม ไม่คิด E) = 3.25 |      |     |                       |    |   |                |      |  |  |  |
|---------------------------------------|------|-----|-----------------------|----|---|----------------|------|--|--|--|
| ผลการเรียนที่ค                        | າດວ່ | າຈະ | ะได้รับ               |    |   |                |      |  |  |  |
| วิชาที่ 1 หน่วยกิต =                  | 3    | ٠   | เกรดที่คาดว่าจะได้รับ | A  | ٠ | ค่าคะแนนเกรด = | 12   |  |  |  |
| วิชาที่ 2 หน่วยกิต =                  | 3    | ۲   | เกรดที่คาดว่าจะได้รับ | А  | ٠ | ค่าคะแนนเกรด = | 12   |  |  |  |
| วิชาที่ 3 หน่วยกิต =                  | 3    | ۲   | เกรดที่คาดว่าจะได้รับ | в+ | ٠ | ค่าคะแนนเกรด = | 10.5 |  |  |  |
| วิชาที่ 4 หน่วยกิต =                  | 3    | ۲   | เกรดที่คาดว่าจะได้รับ | B+ | ٠ | ค่าคะแนนเกรด = | 10.5 |  |  |  |

จากที่เดิมเกรคเฉลี่ยสะสมเป็น 3.2 เมื่อลองคำนวณผลการเรียนใหม่ ปรากฏว่า จะได้รับเกรคเฉลี่ยสะสม 3.25